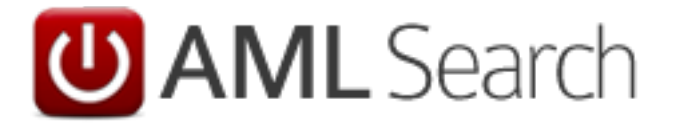

A Visual Tour and Introduction to the AML Search Website Version 2

December 2013

#### Introduction:

- AML Search V2 builds on the success of V1 and adds a number of new search types following requests from our userbase, providing an enhanced AML Customer Due Diligence system suitable for organisations of all sizes, simplifying and automating the critical task of Customer Due Diligence (CDD) using a risk-based approach.
- We have simplified the input process, as well as making the site compatible with iPhone, iPad, Android phone and tablet, as well as all modern browsers on PC, Mac and Linux.
- Existing users of AML Search can upgrade to AML Search v2 at no cost, if you do not wish to upgrade you don't have to, AML Search will continue to be supported in addition to AML Search v2.
- New International search options allow users to verify the identity of foreign customers from over 150 countries quickly and with confidence.
- New ID Check to check UK customers quickly and with confidence where a full Anti-Money Laundering search is not required.

#### The Website Dashboard:

| Image: search         Image: search         Image: | 0 <b>0</b> 5-Q                   | ishboard × | The local division of the local division of the local division of | outer for the first first | ÷      |
|----------------------------------------------------------------------------------------------------|----------------------------------|------------|----------------------------------------------------------------------------------------------------|---------------------------|--------|
| Dashboard     Exelutive Customer Due Diligence     User Tool   Customer Account   Customer Account   Cinquiries   Cinquiries   Ciser Details     Company AML   New Search   Audit Trail   Ciser Details     Ciser Details     Cise                                                                                                    | Favorites Tools Help             |            |                                                                                                    |                           | × 7    |
| Lest Tool   Customer Account   Cinquiries   Risk Profiles   User Details     Company AML   New Search   Audit Trail   New Search   Audit Trail     Cimpany AML   New Search   Audit Trail     Cimpany AML   New Search   Audit Trail     Cimpany AML   New ID Check   New ID Check <tr< th=""><th></th><th></th><th>Dashboard</th><th></th><th>C Logo</th></tr<>                                                                                                    |                                  |            | Dashboard                                                                                                    |                           | C Logo |
| Jear tool   Customer Account   Customer Account   Custome                                                                                                    | U AML Search                     |            |                                                                                                    |                           |        |
| User Tools   Customer Account   Enquiries   Risk Profiles   User Details   Ober Details   Ober Details <td>Real-time Customer Due Diligence</td> <td></td> <td></td> <td></td> <td></td>                                                                                                    | Real-time Customer Due Diligence |            |                                                                                                    |                           |        |
| Customer Account   Enquiries   Risk Profiles   User Details   O   Audit Trail   O   Audit Trail   O   Audit Trail   O   Audit Trail   O   ID Check   New ID Check   Audit Trail   O   Audit Trail   O   Audit Trail   O   Audit Trail                                                                                                    | er Tools                         |            | Personal AML                                                                                                    |                           |        |
| Enquiries   Risk Profiles   User Details   O   Company AML   New Search   Audit Trail   O   Lobeck   New ID Check   Audit Trail   O   Lobeck   New ID Check   Audit Trail   O   Audit Trail                                                                                                    | stomer Account                   | © Ne       | w Search                                                                                                    |                           | Ð      |
| Risk Profiles   User Details     Image: Compary AML   New Search   Audit Trail     Image: Deteck   New ID Check   Audit Trail     Image: Deteck   New ID Check   New ID Check   Image: Deteck   Image: Deteck   Im                                                                                                    | quiries                          | Au         | dit Trail                                                                                                    |                           | Ø      |
| User Details   New Search   Audit Trail   ID Check   New ID Check   Audit Trail   ID Vault   Audit Trail                                                                                                    | k Profiles                       | 0          | Company AML                                                                                                    |                           |        |
| Audit Trail   Lock   New ID Check   Audit Trail   Lock   Audit Trail   Audit Trail                                                                                                    | er Details                       | © Ne       | w Search                                                                                                    | (                         | Ð      |
| ib Check   New ID Check   Audit Trail   ib IDVault   New ID Vault   Audit Trail                                                                                                    |                                  | Au         | dit Trail                                                                                                    |                           | Ø      |
| New ID Check   Audit Trail   Lotation   IDVault   New IDVault   Audit Trail                                                                                                    |                                  |            | ID Check                                                                                                    |                           |        |
| Audit Trail                                                                                                    |                                  | Ne         | w ID Check                                                                                                    |                           | Ø      |
| IDVault       New IDVault       Audit Trail                                                                                                    |                                  | Au         | dit Trail                                                                                                    |                           | Ø      |
| New IDVault       Audit Trail                                                                                                    |                                  |            | IDVault                                                                                                    |                           |        |
| Audit Trail                                                                                                    |                                  | Ne         | w IDVault                                                                                                    |                           | Ø      |
|                                                                                                    |                                  | Au         | dit Trail                                                                                                    |                           | Ø      |
| 1 International Personal AML                                                                                                    |                                  | 1          | International Personal AML                                                                                                    |                           |        |
| New Search 📀                                                                                                    |                                  | Ne         | w Search                                                                                                    |                           | Ø      |
| Audit Trail                                                                                                    |                                  | Au         | dit Trail                                                                                                    |                           | Ø      |

The dashboard page allows you to select the searches you wish to perform, as well as set up users and risk profiles etc.

## Personal AML Search Details:

| Contraction Checkasp                                              |                                           | Conception of the local division of the local division of the loca | And Sources | × 0 - 0  |
|-------------------------------------------------------------------|-------------------------------------------|----------------------------------------------------------------------------------------------------|-------------|----------|
| File Edit View Favorites Tools Help                               |                                           |                                                                                                    |             | × 7. 0   |
| 0 0                                                               |                                           | Personal AML                                                                                                    |             | C Logout |
|                                                                   | Declaration                               |                                                                                                    |             |          |
|                                                                   | ✓ 1 confirm                               | I have informed the client that an AML Search will be carried                                                                                                    |             |          |
|                                                                   | - out                                     | . (Teel 0004 50                                                                                                    |             |          |
|                                                                   | Tour Reference:                           | 11251-0001-05                                                                                                    |             |          |
|                                                                   | Personal De                               | tails                                                                                                    |             |          |
|                                                                   | Title.*                                   | Mr 💿                                                                                                    |             |          |
|                                                                   | First Name: 5                             | lohn                                                                                                    |             |          |
|                                                                   | Plist Name.                               | (Conit)                                                                                                    |             |          |
|                                                                   | Last Name: "                              | smith                                                                                                    |             |          |
|                                                                   | Date of Birth: *                          | 19 V Feb V 1960 V                                                                                                    |             |          |
|                                                                   | Was the client<br>recently known b        | y Ves                                                                                                    |             |          |
|                                                                   | en other hame?                            | Dont Know                                                                                                    |             |          |
|                                                                   |                                           |                                                                                                    |             |          |
|                                                                   | Address Det                               | ails Look up Address                                                                                                    |             |          |
|                                                                   | Flat/Floor                                | Flat 1                                                                                                    |             |          |
|                                                                   | House                                     | The George                                                                                                    |             |          |
|                                                                   | Name/Number: *                            |                                                                                                    |             |          |
|                                                                   | Street:                                   |                                                                                                    |             |          |
|                                                                   | Locality:                                 |                                                                                                    |             |          |
|                                                                   | Town:                                     | Harlow                                                                                                    |             |          |
|                                                                   | Postcode: *                               | CM17 0AN                                                                                                    |             |          |
|                                                                   | Has the client live<br>here for less that | ed Yes                                                                                                    |             |          |
|                                                                   | twelve months?                            | Dont Know                                                                                                    |             |          |
|                                                                   |                                           |                                                                                                    |             |          |
|                                                                   | AML Search                                | Specific Details: Risk Profiles                                                                                                    |             |          |
|                                                                   | Select Your<br>Risk Profile: *            | AML Default (1 Address, 1 ID, 3 Total)                                                                                                    |             |          |
|                                                                   | AML Search                                | Specific Details: Client Interview Details                                                                                                    |             |          |
|                                                                   | Client Relationsh                         | ip: Existing Client                                                                                                    |             |          |
|                                                                   |                                           | New Client Known to Staff                                                                                                    |             |          |
|                                                                   |                                           | Vew Chent                                                                                                    |             |          |
|                                                                   | Type of Interview                         | r.* Interviewed at Home O Interviewed Face-To-Face                                                                                                    |             |          |
|                                                                   |                                           | Not Interviewed Face-To-Face                                                                                                    |             |          |
|                                                                   | Are You Adding                            | Yes                                                                                                    |             |          |
|                                                                   | Further<br>Proof of ID?                   | No                                                                                                    |             |          |
|                                                                   |                                           |                                                                                                    |             |          |
|                                                                   | Back                                      | Reset                                                                                                    |             |          |
| AMLSearch @2007-2013 Searches Group Ltd - Dashboard » Personalche | rek                                       |                                                                                                    |             | \$100% - |

This is the main entry screen for Personal Searches.

Enter/Upload any additional Documentary Evidence:

| File Edit View Favorites Tools Help |                                                                                                    | × 76 0   |
|-------------------------------------|----------------------------------------------------------------------------------------------------|----------|
| 0 0                                 | Personal AML                                                                                                    | C Logout |
|                                     | Identity Documents for AML Search                                                                                                    |          |
|                                     | Reference: Test-0001-46<br>Name: Mr John Smith<br>This section allows you to define, upload and store up to two pieces of documentary<br>evidence of identification. |          |
|                                     | Document 1:                                                                                                    |          |
|                                     | Type: UK Passport O                                                                                                    |          |
|                                     | Reference: abc1                                                                                                    |          |
|                                     | Upload: Upload Existing file on disk                                                                                                    |          |
|                                     | Actual Scan of Document (must be stored on this computer):                                                                                                    |          |
|                                     | Select File                                                                                                    |          |
|                                     | Clear Select A Delete File                                                                                                    |          |
|                                     | Filename: None Selected<br>Upload Status: n/a                                                                                                    |          |
|                                     | Document 2 (Optional):                                                                                                    |          |
|                                     | Type: Full UK Driving Licence                                                                                                    |          |
|                                     | Reference: 1234                                                                                                    |          |
|                                     | Upload: None (store reference only)                                                                                                    |          |
|                                     | Back Next                                                                                                    |          |
|                                     |                                                                                                    |          |
|                                     |                                                                                                    |          |
|                                     |                                                                                                    |          |
|                                     |                                                                                                    |          |
|                                     |                                                                                                    |          |
|                                     |                                                                                                    |          |
|                                     |                                                                                                    |          |

You can add reference to additional documentation that may have been provided, although this isn't a requirement for a search to be performed.

Search Input Summary Screen:

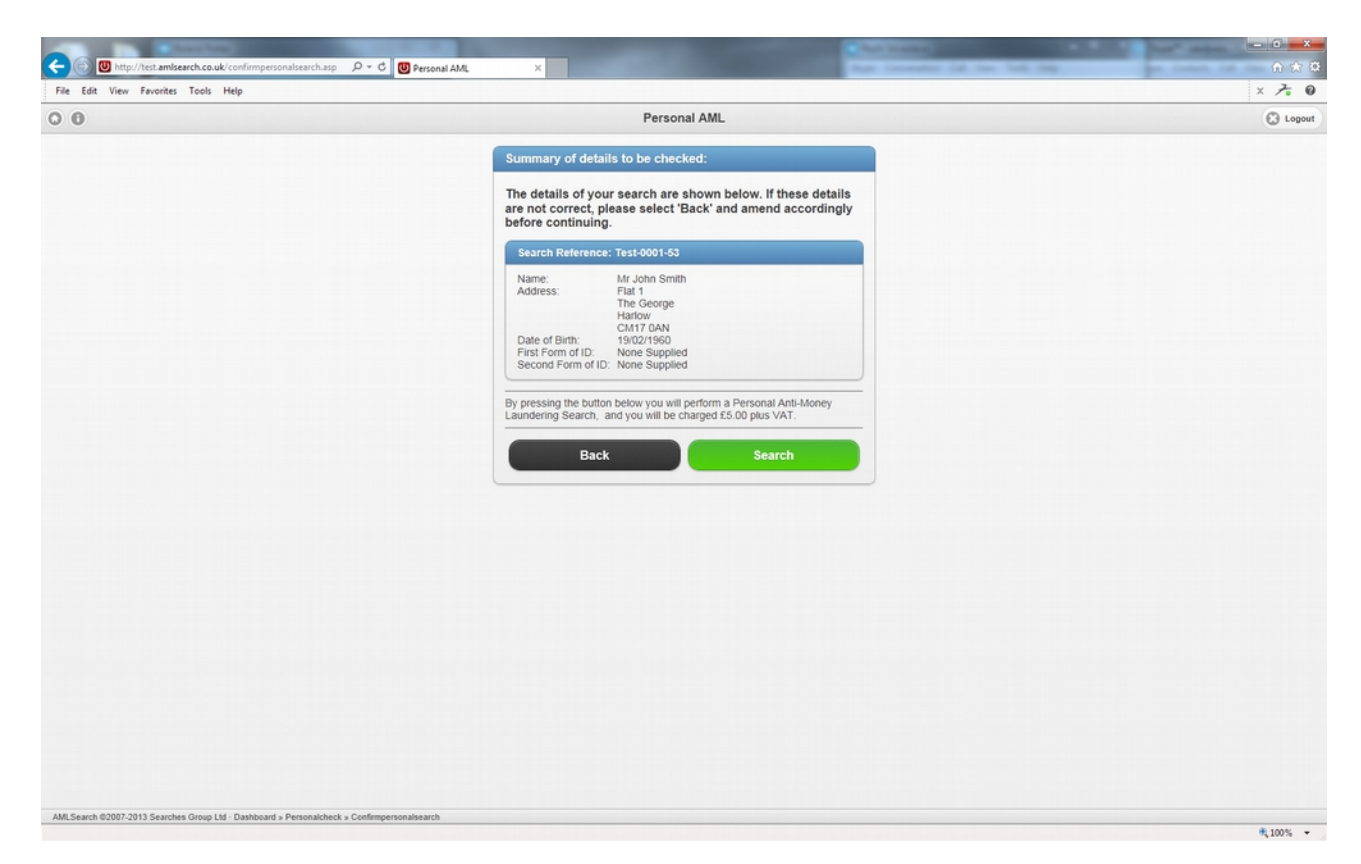

Confirmation of the details and cost of the search about to be performed.

#### Personal AML Search Result:

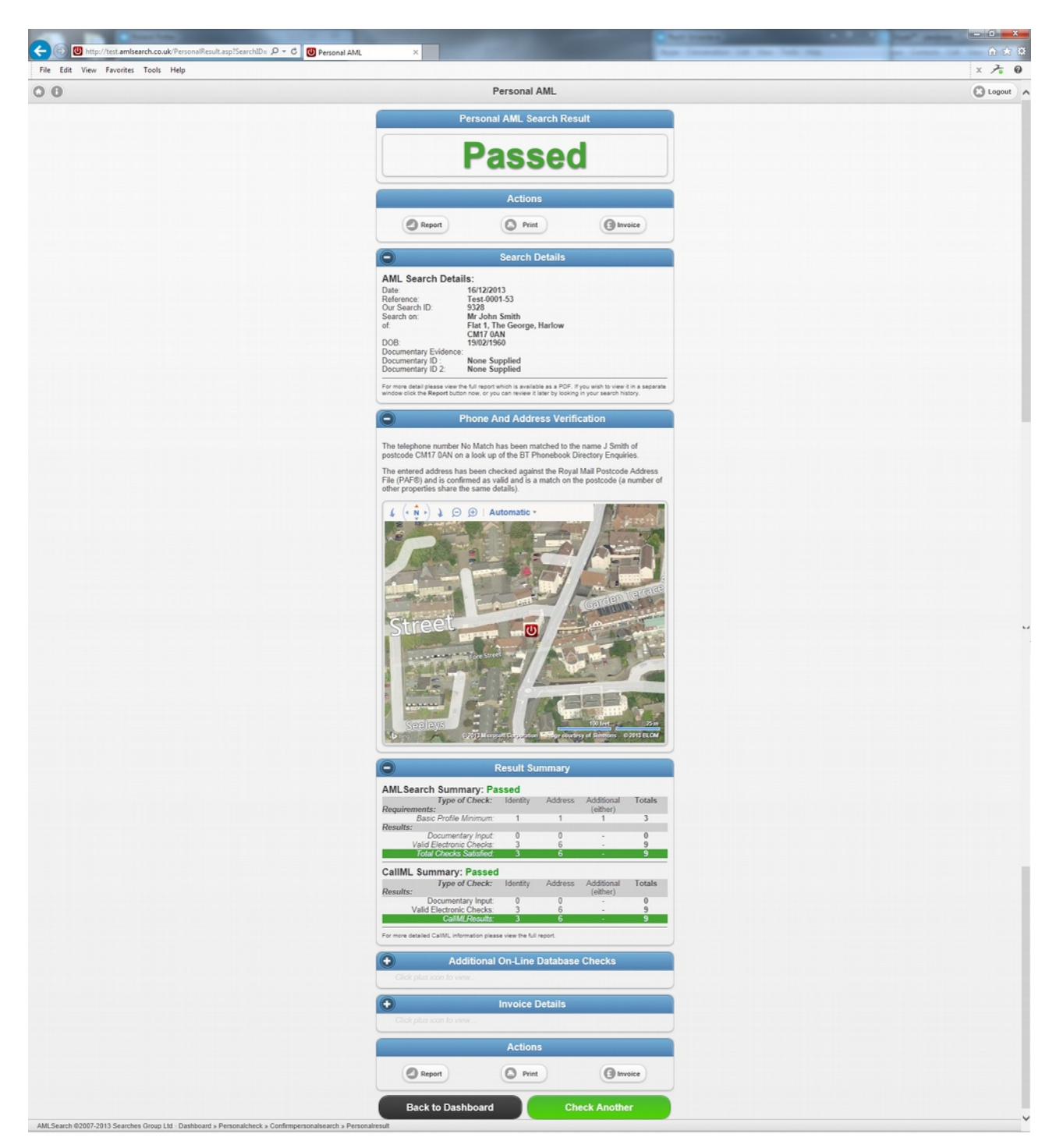

The Personal AML Search result. The actual report can be viewed at <u>https://www.amlsearch.co.uk/samples/personal\_aml.pdf</u>

# Company AML Search Details:

| And And And And And And And And And And                                      |                                               | the second second second second second second second second second second second second second second second se   | And Street, Street, St | - 0 - X- |
|------------------------------------------------------------------------------|-----------------------------------------------|----------------------------------------------------------------------------------------------------|----------------------------------------------------------------------------------------------------|----------|
| Company Al 😳 🐨 http://test.amlsearch.co.uk/companyaml.asp 🖉 🗸 🗸 🕲 Company Al | AL ×                                          |                                                                                                    | Appe Concention Life New York 1989                                                                                                    |          |
| File Edit View Favorites Tools Help                                          |                                               |                                                                                                    |                                                                                                    | × 7. 0   |
| 0 0                                                                          |                                               | Company AML                                                                                                    |                                                                                                    | C Logout |
|                                                                              | Company Det                                   | ails                                                                                                    |                                                                                                    |          |
|                                                                              | Type of<br>organisation: *                    | Private Companies - Corporate (other than regulated firms)                                                        |                                                                                                    |          |
|                                                                              |                                               | <ul> <li>Public Quoted Companies - Corporate (other<br/>than regulated firms)</li> </ul>                          |                                                                                                    |          |
|                                                                              |                                               | Partnerships and Unincorporated businesses                                                                        |                                                                                                    |          |
|                                                                              |                                               | Charities, church bodies and places of<br>worship                                                                 |                                                                                                    |          |
|                                                                              | Your Reference: *                             |                                                                                                    |                                                                                                    |          |
|                                                                              | Select one of the or                          | tions helow. If you enter a Company Name, you will be presented                                                   | art                                                                                                    |          |
|                                                                              | with a number of ma<br>of your result, try en | atches and partial matches to choose from, so to improve accura-<br>tering a Company Registration Number instead. | acy                                                                                                    |          |
|                                                                              | Company Name:                                 |                                                                                                    |                                                                                                    |          |
|                                                                              |                                               | Look Up Company by Name                                                                                           |                                                                                                    |          |
|                                                                              | Registration No.:                             |                                                                                                    |                                                                                                    |          |
|                                                                              |                                               | Look Up Company by Registration Number                                                                            |                                                                                                    |          |
|                                                                              |                                               | Back                                                                                                    |                                                                                                    |          |
|                                                                              |                                               |                                                                                                    |                                                                                                    |          |
|                                                                              |                                               |                                                                                                    |                                                                                                    |          |
|                                                                              |                                               |                                                                                                    |                                                                                                    |          |
|                                                                              |                                               |                                                                                                    |                                                                                                    |          |
|                                                                              |                                               |                                                                                                    |                                                                                                    |          |
|                                                                              |                                               |                                                                                                    |                                                                                                    |          |
| All Search @2007.2013 Searches Groun I M - Dashboard - Companyard            |                                               |                                                                                                    |                                                                                                    |          |
| Participante ester - cono ocercinos orcegicas - ossellotero a Companyami     |                                               |                                                                                                    |                                                                                                    | ۹,100% - |

## Company AML Search Lookup:

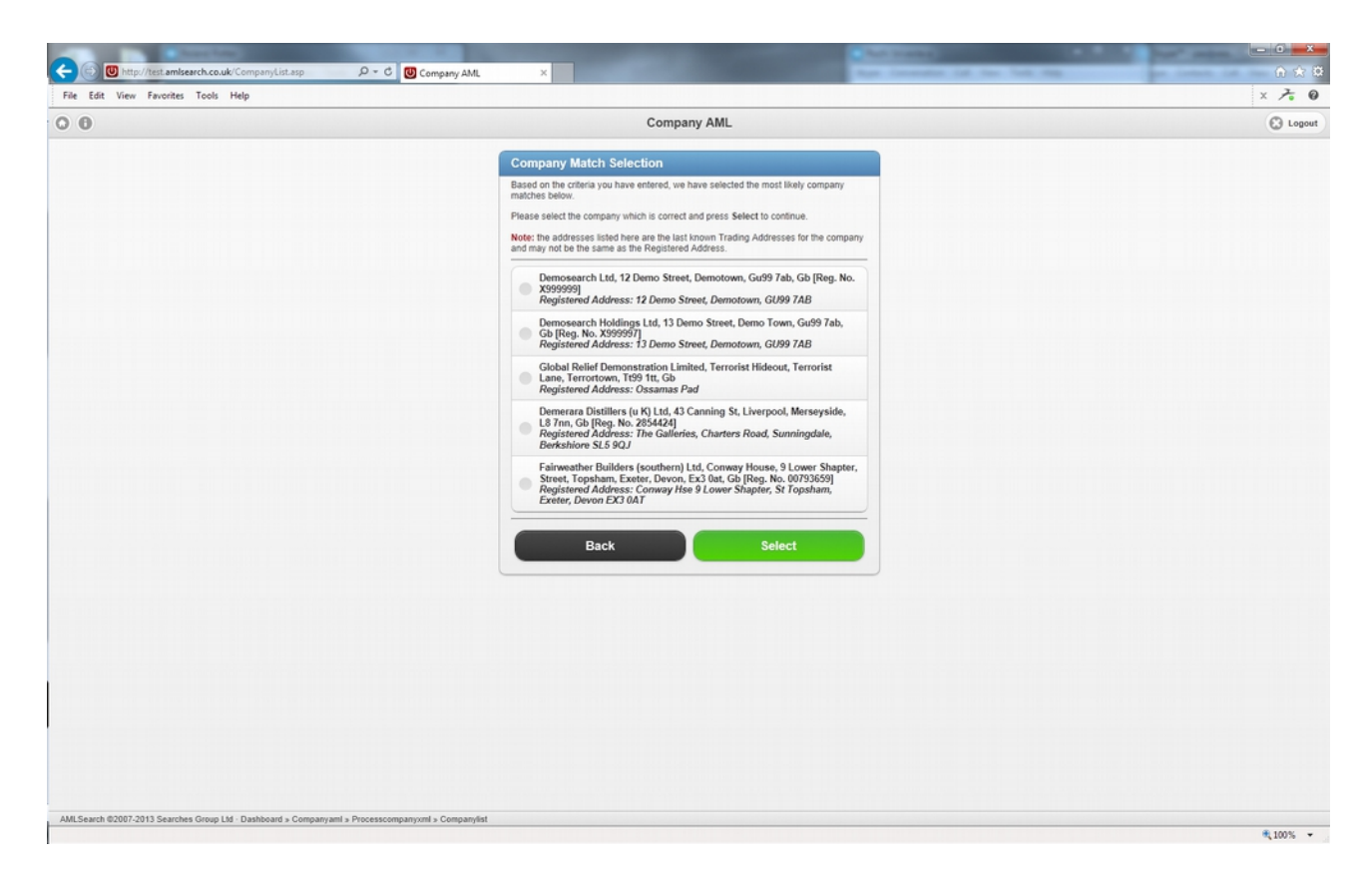

Select the correct company by lookup of real-time companies house data.

## Company AML Search Confirmation:

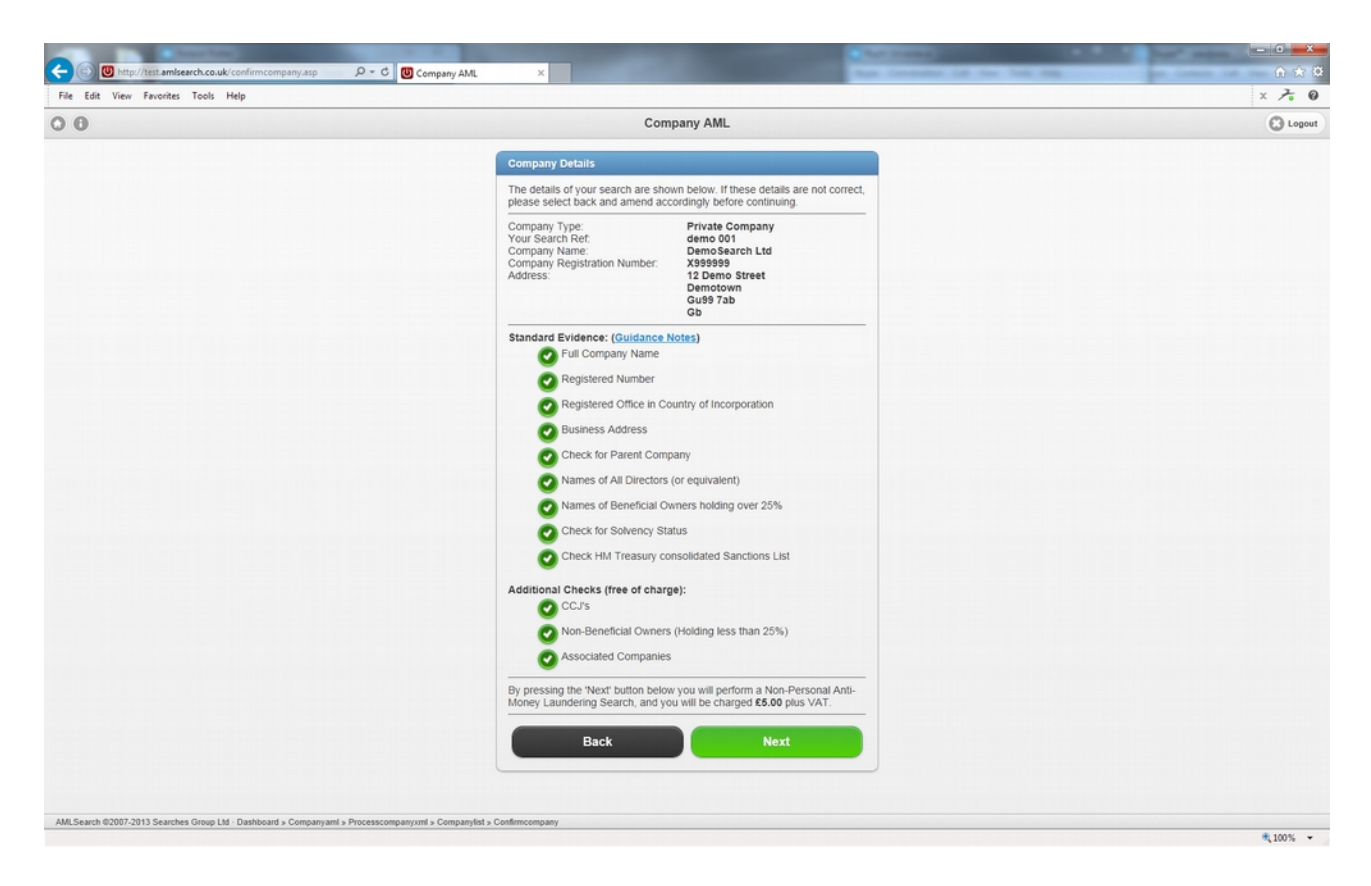

Confirmation of the details and cost of the search about to be performed.

## Company AML Search Result:

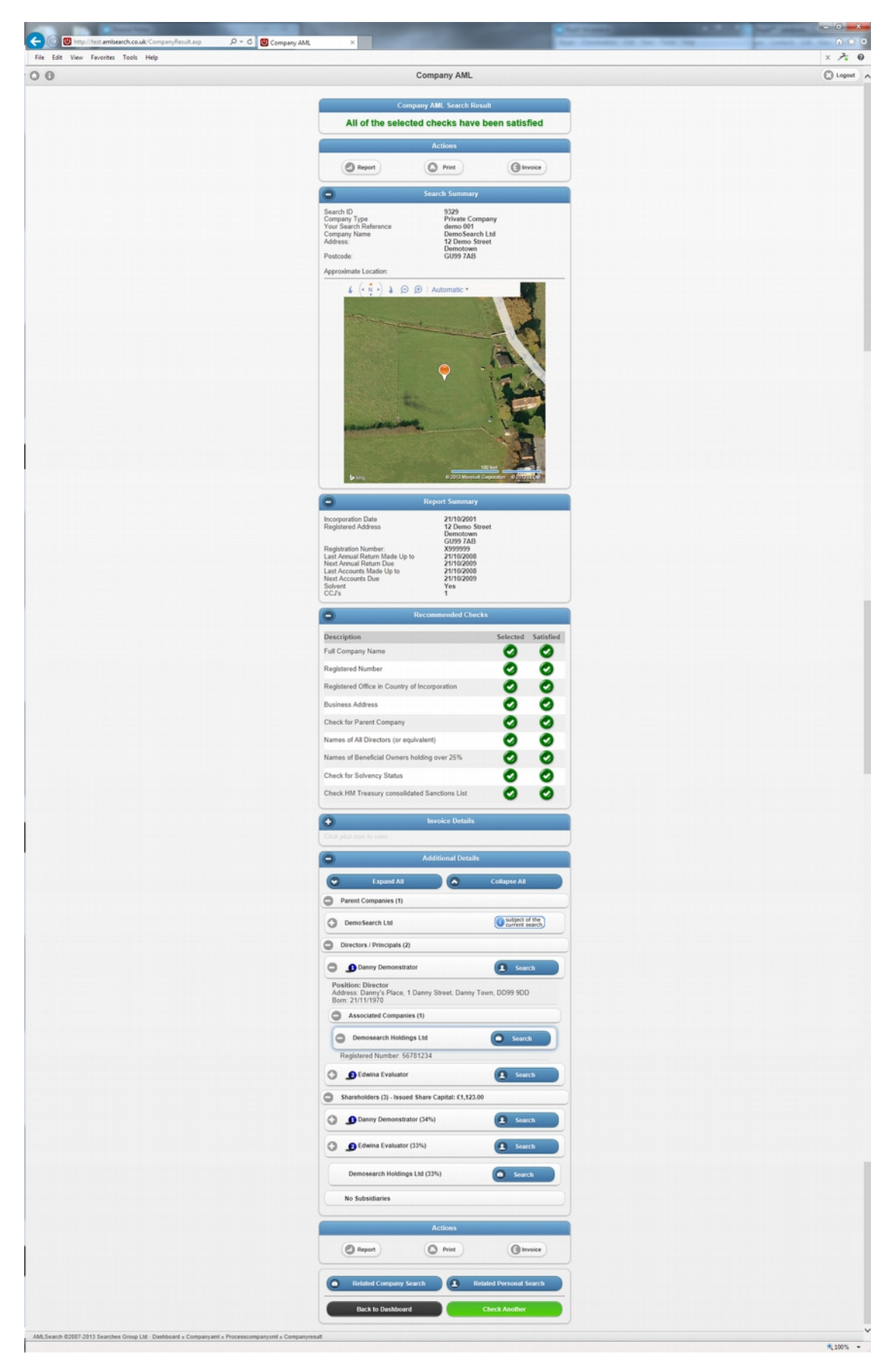

The Company AML Search result. The actual report can be viewed at <a href="https://www.amlsearch.co.uk/samples/company\_aml.pdf">https://www.amlsearch.co.uk/samples/company\_aml.pdf</a>

International Personal AML Search Details:

| C C C Personal AML                                                          | *                                 |         |
|-----------------------------------------------------------------------------|-----------------------------------|---------|
| File Edit View Favorites Tools Help                                         |                                   | × to    |
| 0 0                                                                         | Personal AML                      | 🕲 Logo  |
|                                                                             | International Personal AML Search |         |
|                                                                             | Country:<br>Australia             |         |
|                                                                             | Back Next                         |         |
|                                                                             |                                   |         |
|                                                                             |                                   |         |
|                                                                             |                                   |         |
|                                                                             |                                   |         |
|                                                                             |                                   |         |
|                                                                             |                                   |         |
|                                                                             |                                   |         |
| AMLSearch @2007-2013 Searches Group Ltd - Dashboard = Internationalpersonal |                                   | * 100°C |

Select the country.

## International Personal AML Search Details:

| C C Mttp://test.am/search.co.uk/InternationalPersonalDetail.as | - C 🔘 AML Search ×                                                                                                    | 6 x         |
|----------------------------------------------------------------|----------------------------------------------------------------------------------------------------|-------------|
| File Edit View Pavorites Tools Help                            | AML Search                                                                                                    | X Zo Logout |
|                                                                |                                                                                                    |             |
|                                                                | International Personal AML Search Details                                                                                                    |             |
|                                                                | Declaration                                                                                                    |             |
|                                                                | I confirm I have informed the client that an AML<br>Search will be carried out.                                                                                                    |             |
|                                                                | Your Reference: Test-0001-105                                                                                                    |             |
|                                                                |                                                                                                    |             |
|                                                                | Personal Details                                                                                                    |             |
|                                                                | Prefix (e.g. Mr, Mile Mr 🛇                                                                                                    |             |
|                                                                | First Name: * David                                                                                                    |             |
|                                                                | Other names:                                                                                                    |             |
|                                                                | Last Name: * Rios                                                                                                    |             |
|                                                                | Suffix (e.g. Jr.):                                                                                                    |             |
|                                                                | Gender." Male 📀                                                                                                    |             |
|                                                                | Date of Birth: O O O                                                                                                    |             |
|                                                                | FmallAddrose                                                                                                    |             |
|                                                                | Phone:                                                                                                    |             |
|                                                                |                                                                                                    |             |
|                                                                | Address Verification                                                                                                    |             |
|                                                                | House Name / 21                                                                                                    |             |
|                                                                | Street Av Rochambeau                                                                                                    |             |
|                                                                | Town / City: Grenoble                                                                                                    |             |
|                                                                | State / County / Region:                                                                                                    |             |
|                                                                | Zlp / Postal Code: * 38100                                                                                                    |             |
|                                                                | Note: The format of the postalizing code is important and varies for each<br>country. For information on what is expected (Usually a numeric value<br>only) please look up the details here: <u>International Address Formats</u> . |             |
|                                                                | Country: France                                                                                                    |             |
|                                                                | Documentary Evidence                                                                                                    |             |
|                                                                | Instate Desumentary Fulder - 2                                                                                                    |             |
|                                                                |                                                                                                    |             |
|                                                                | ID Type: Identity Card Number                                                                                                    |             |
|                                                                | ID Reference (use multi-line entry for Machine Readable data if applicable): 1234                                                                                                    |             |
|                                                                |                                                                                                    |             |
|                                                                |                                                                                                    |             |
|                                                                | Back                                                                                                    |             |

Search Input Summary Screen:

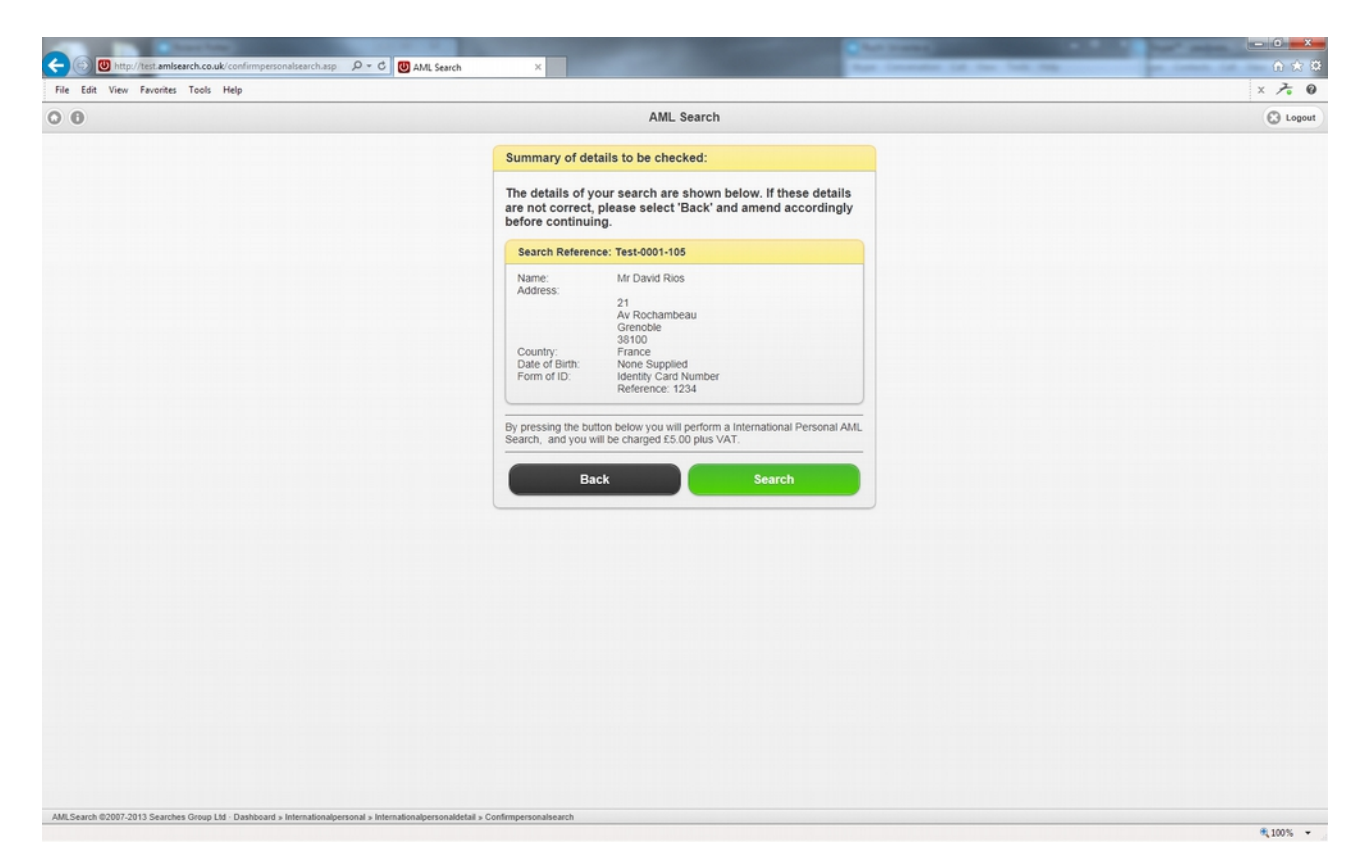

Confirmation of the details and cost of the search about to be performed.

#### International Personal AML Search Result:

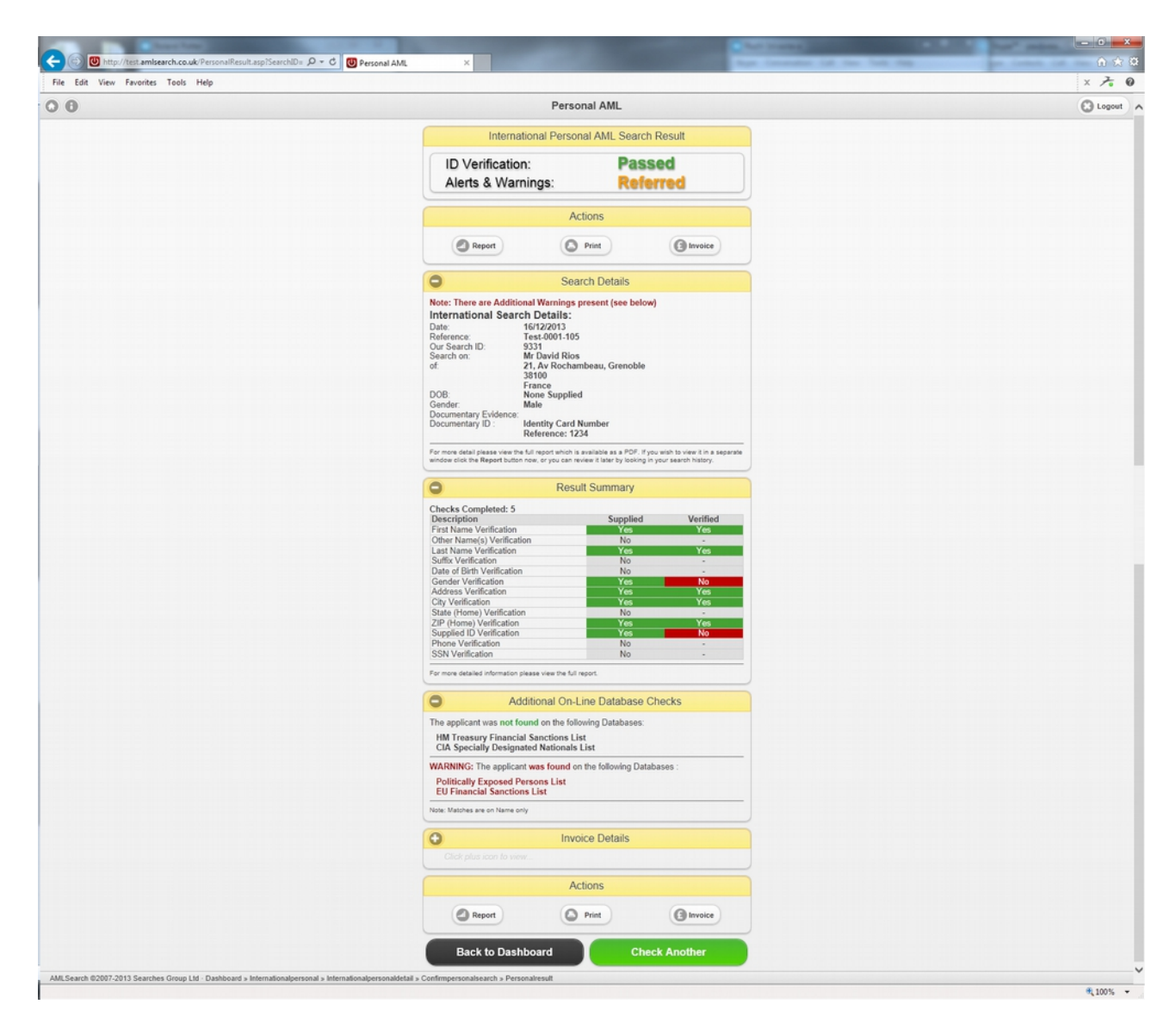

The International Personal AML Search result. The actual report can be viewed at <u>https://www.amlsearch.co.uk/samples/International\_Personal\_AML.pdf</u>

#### AML Search Audit Trail:

| → W http://test.am/search.co.uk/sudit.asp | Your Search History ×                                                                                                    | has been be to be                                                     | ① ☆ ☆<br>× <b>そ 0</b> |
|-------------------------------------------|----------------------------------------------------------------------------------------------------|-----------------------------------------------------------------------|-----------------------|
| 0.0                                       | Your Search History                                                                                                    |                                                                       | C Logout              |
|                                           | Search History<br>As a Administratory you can Select by Uker:<br>Ours Searchos ON<br>Fetter by:<br>Postcode<br>Del (Reference Result) (Postcode (adac ho details)<br>Mr John Smith)<br>2005/2013/Test-0001-972/Passed(CM17 0AN<br>Mr John Smith)<br>2005/2013/Test-0001-920/Passed(CM17 0AN<br>Mr John Smith)<br>2005/2013/Test-0001-920/Passed(CM17 0AN<br>Miss Jennifer Clark<br>2005/2013/Test-0001-920/Passed(CM17 0AN<br>Miss Jennifer Clark<br>2005/2013/Test-0001-920/Passed(CM17 0AN<br>Miss/2013/Test-0001-920/Passed(CM17 0AN<br>Mr John Smith)<br>1004/2013/Test-0001-720/Passed(CM17 0AN<br>Mr John Smith)<br>1044/2013/Test-0001-720/Passed(CM17 0AN<br>Mr John Smith)<br>1044/2013/Test-0001-720/Passed(CM17 0AN<br>Mr John Smith)<br>1044/2013/Test-0001-720/Passed(CM17 0AN<br>Mr John Smith)<br>1044/2013/Test-0001-720/Passed(CM17 0AN | Claw<br>0<br>0<br>0<br>0<br>0<br>0<br>0<br>0<br>0<br>0<br>0<br>0<br>0 |                       |

All search history is retained for all your users and can be reviewed at any time. The audit trail retains data for all search types.

#### AML Search Risk Profiles:

|                                 |                                                                                                    | · · · ·  |
|---------------------------------|----------------------------------------------------------------------------------------------------|----------|
| 🙀 😈 AML 👹 AML 💓 SGL 😤 SOL 😤 SOL | iew 🕼 Case 🕼 Case 🕼 Case 🕼 UAT 🔃 Nerdi 🛛 UMLV 🔞 AMLV 🖗 DOM 🛐 UK S                                        |          |
| 00                              | User Tools                                                                                               | C Logout |
|                                 | Vaux Dials Des Blas                                                                                      |          |
|                                 | Tour Risk Profiles                                                                                       |          |
|                                 | In this section you can view and set your risk profiles.                                                 |          |
|                                 | Add a New Risk Profile                                                                                   |          |
|                                 |                                                                                                    |          |
|                                 |                                                                                                    |          |
|                                 | Your Existing Active Profiles                                                                            |          |
|                                 | Click for details                                                                                        |          |
|                                 | AML Default                                                                                              |          |
|                                 | minimum of 3 total checks<br>at least 1 address 1 at least 1 id   plus at least 1 additional of either   |          |
|                                 | Charity law (local charities)                                                                            |          |
|                                 | minimum of 2 total checks                                                                                |          |
|                                 | an users i accounte i la reser s'un fanta an esser o accounte ou acces.                                  |          |
|                                 | Civil liberties and human rights                                                                         |          |
|                                 | at least 1 address   at least 1 id   plus at least 0 additional of either                                |          |
|                                 | Clinical negligence and litigation                                                                       |          |
|                                 | minimum of 4 total checks V<br>at least 2 address   at least 2 id   plus at least 0 additional of either |          |
|                                 | Clinical pagligance and litigation and syringes                                                          |          |
|                                 | minimum of 3 total checks                                                                                |          |
|                                 | at least 1 address   at least 2 id   plus at least 0 additional of ether                                 |          |
|                                 | Commercial litigation over £5000 clain                                                                   |          |
|                                 | at least 1 address   at least 1 id   plus at least 0 additional of either                                |          |
|                                 | Commercial litigation/over 200,000                                                                       |          |
|                                 | minimum of 4 total checks at least 2 address   at least 2 id   plus at least 0 additional of either      |          |
|                                 | Commercial property and res mixed                                                                        |          |
|                                 | minimum of 4 total checks                                                                                |          |
|                                 | at least 2 address   at least 2 id   plus at least 0 additional of either                                |          |
|                                 | Commercial property Groundsure                                                                           | ~ ~      |

Risk Profile Creation and Modification (Accessible by MLRO only). All prospective clients can be risk assessed for money laundering and terrorist financing purposes at the start of the relationship according to the perceived level of risk set by yourselves. Additional due diligence can be applied to relationships where there is a greater potential for money laundering or terrorist financing.

## AML Search Usage Data:

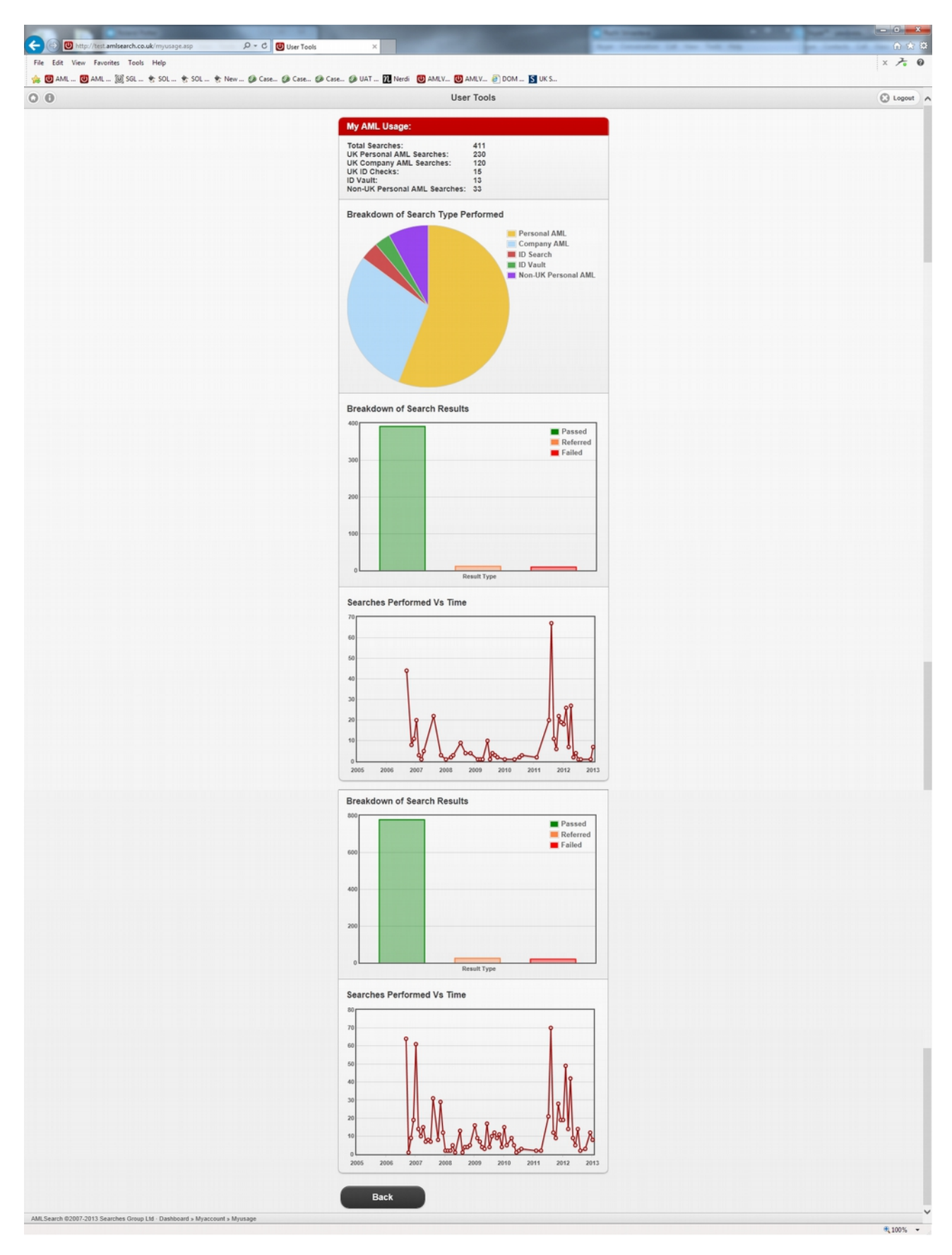

Search metrics for MLRO's to ensure the appropriate searches are being carried out by staff.

### Summary:

To see a sample search of each type, please use the links below.

- Personal AML Search
- <u>Company AML Search</u>
- International Personal AML Search
- ID Check
- <u>ID Vault</u>

If you would like to sign up to use AML Search V2, please go to <u>https://www.amlsearch.co.uk/registration.asp</u> and enter your details.